# [How to] **PRINT ON REFLECTIVE FILM**

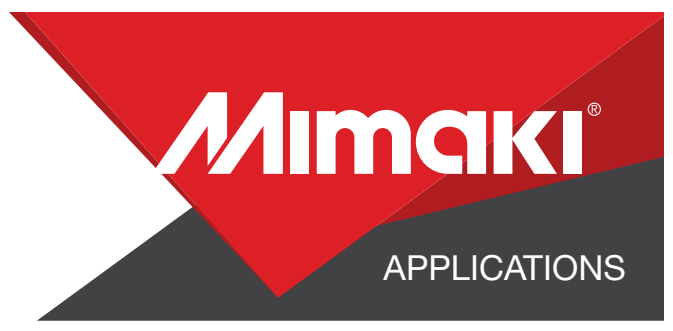

Avery T-6500 Very High Intensity Prismatic Reflective Film is best used for signmaking, traffic signs and work zone applications. This is a 10-year outdoor adhesive durable material.

PRINTER: UCJV300 Series

RASTERLINK VERSION: RasterLink 6 Plus Ver 2.1

MEDIA: 3M IJ680CR-10 Flexible Reflective Film PROFILE: Generic PVC v3.5 TYPE: Full Color PASSES: 16 OVERPRINT: 1

RESOLUTION: 600x1200

INK: LUS 170 INK CONFIGURATION: CMYK AMOUNT OF INK USED: 1.292cc

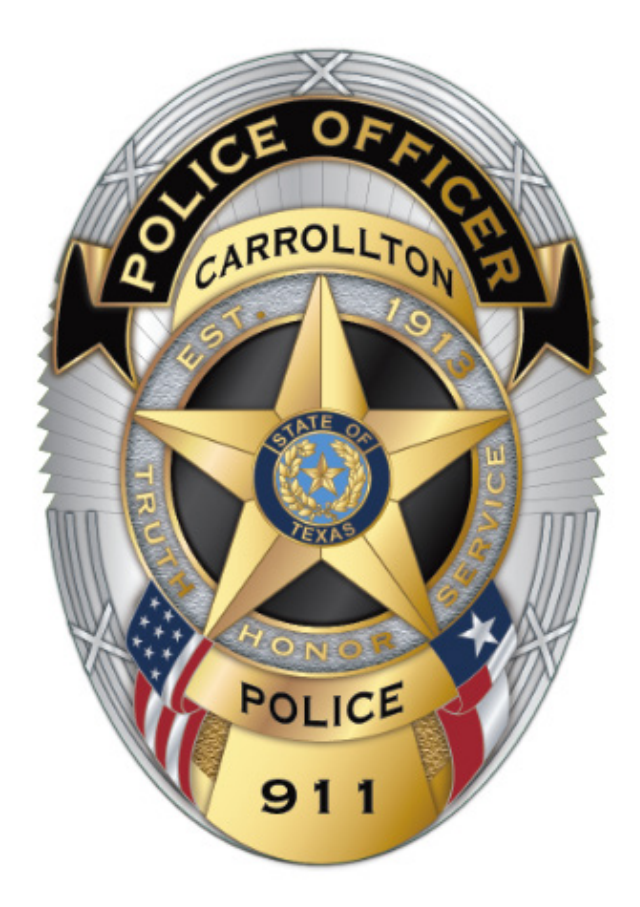

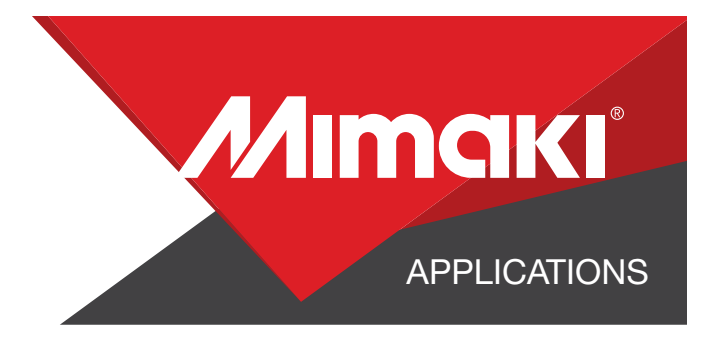

# **STEP 01: DATA CREATION**

### **1.1 CREATE AN ILLUSTRATOR DOCUMENT**

- Create your document and artboard to your preferred size. For this particular design we've used 7x5.5
- Load a design into the file and arrange it inside the artboard

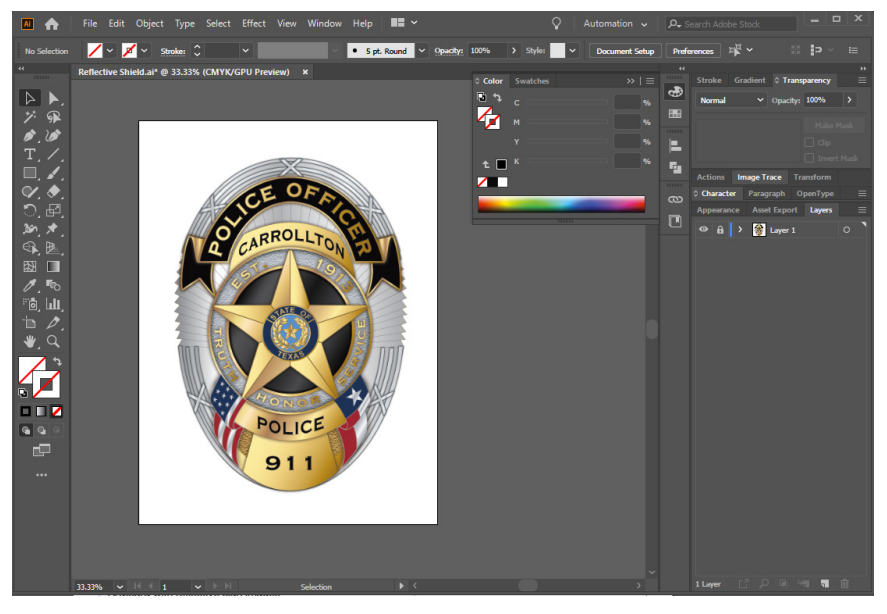

### **1.2 CREATE YOU CUT LINES**

- Create a path around all your artwork. This will serve as your Perforated cut line
- Select the path and use the Mimaki Illustrator Plugin to register the paths as mimaki cut lines

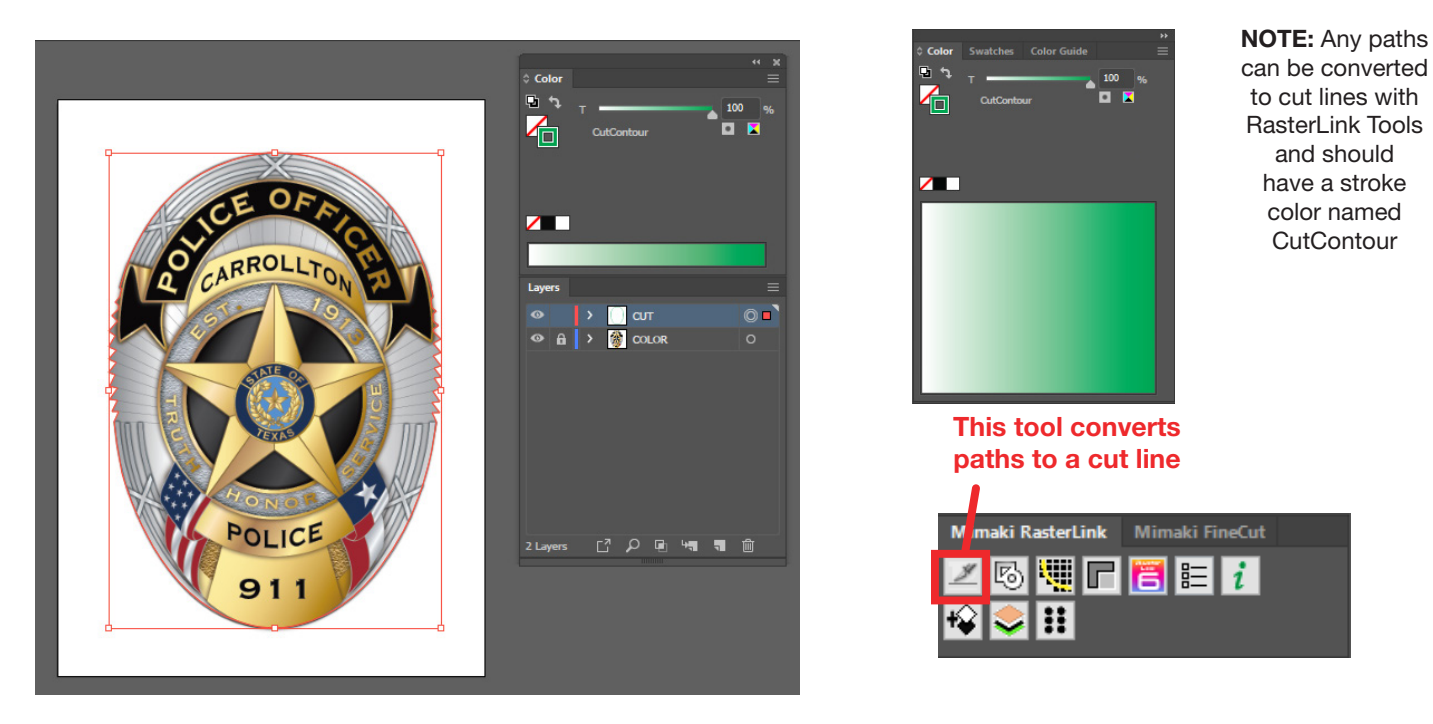

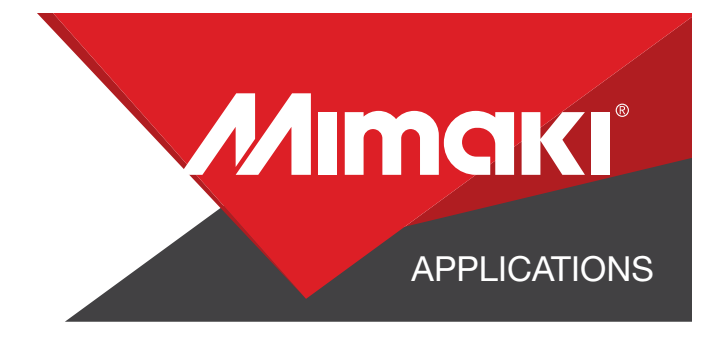

#### **1.3 SAVE YOUR LAYERS**

- You should now have a graphic with:
- Cut lines
- Artboard with reflective sign images
- Seperate layer for desired white areas
- Save all the layers as an EPS file
- Save the white layer as a seperate EPS file

### **STEP 02: RASTERLINK SETTINGS**

#### 2.1 UPLOAD FILES TO RASTERLINK

- Load your files into Rasterlink

#### **2.3 QUALITY AND PROFILE CHANGE**

- In the Quality section select the profile and resolution toc fit the material you are printing on

#### 2.4 LAYOUT AND SIZE CHANGE

- Click the General Print tool on the Rasterlink toolbar. Here you can align your object to the material and create any copies

### **STEP 03: CUT SETTINGS**

#### 3.1 SETUP CUT SETTINGS ON THE UCJV

- On your printer under the Tools tab select "Cut 1" and change the settings to fit a perforated cut on your material, making sure to turn "Half Cut" on

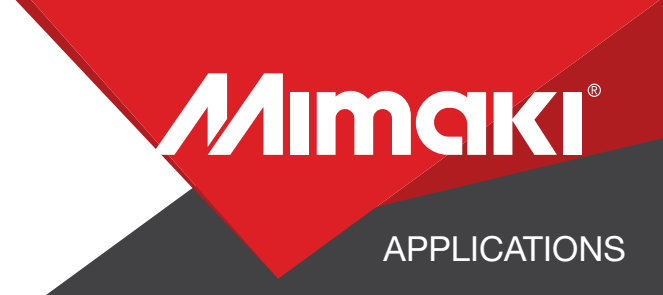

#### **3.2 RASTERLINK CUT SETTINGS**

- Go to the General Print Section

- In the "Cut Edit" tab under "Cut Path" select your green perforated cut line

- In "Cut Condition" change the Panel Settings to "User Definition" then select Cut 1 then select Apply

| Cut Path   |                        |                                        |               |                  |                  |
|------------|------------------------|----------------------------------------|---------------|------------------|------------------|
| Spot color | Cut                    |                                        | Cut Condition |                  |                  |
| CutContour | <b>₹</b>               | Pa                                     | inel          | Setting          |                  |
| <u></u>    | Spot color path        | Cut                                    |               |                  |                  |
|            | Cut Condition          | User Definition                        | •             |                  |                  |
|            | Tool                   | CUT1                                   | •             |                  |                  |
|            | Speed                  | 30                                     |               | cm/s             |                  |
|            | Pressur                | e 100                                  |               | g                |                  |
|            | Offset                 | 0.30                                   |               | mm               |                  |
|            |                        |                                        |               |                  |                  |
|            |                        |                                        |               |                  | Appl             |
|            |                        |                                        |               | Print &          | Cut origin adjus |
| Dption     | Cut Pinch Roller Press | Panel Setti<br>ure Ends HIGH           | ng            |                  |                  |
|            | Auto Cut Max Data Lo   | ength +                                | 0.3           | 94 🔹 inch        |                  |
| . (        | Duter Frame Cut        | Frame Cut(Individu<br>Frame Cut(Whole) | ual)          | Detail<br>Detail |                  |
|            | - Port                 |                                        | -             |                  |                  |

NOTE: When using special materials such as metallic choosing "Fill around register marks" will prevent errors when the UCJV begins detecting the marks for cutting.

## **STEP 04: RASTERLINK SETTINGS**

#### 4.1 EXECUTE PRINT AND CUT FILE

- Choose the execution tool in the RasterLink toolbar

• Select print and cut from the dropdown, and click start to send the file to the printer

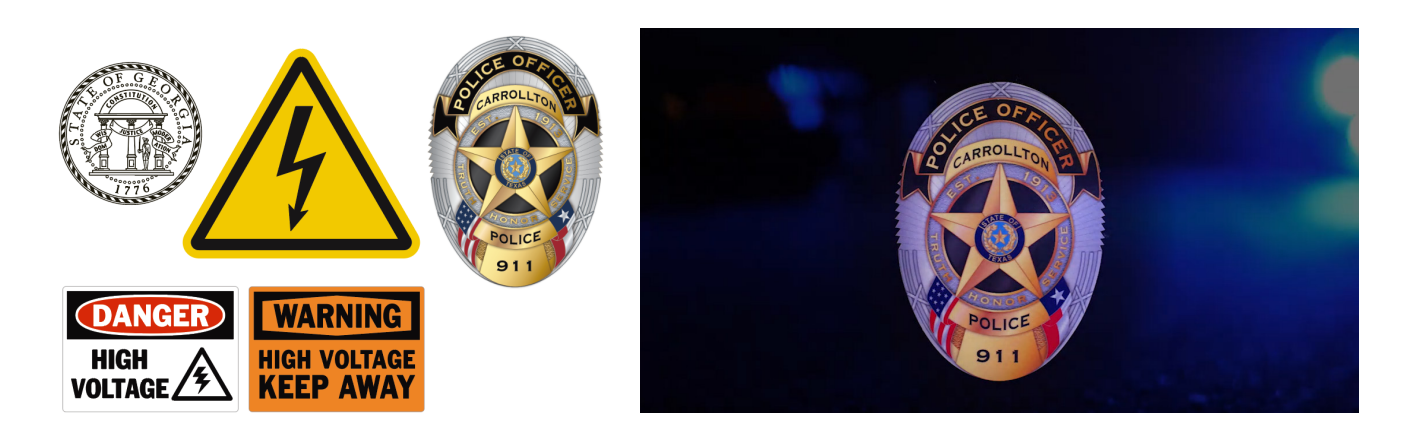